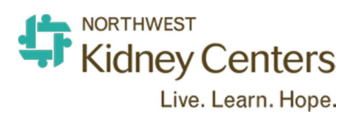

# **IP Phone Quick Guide**

# Helpline: 206-292-2579 Main NKC Line: 206-292-2771

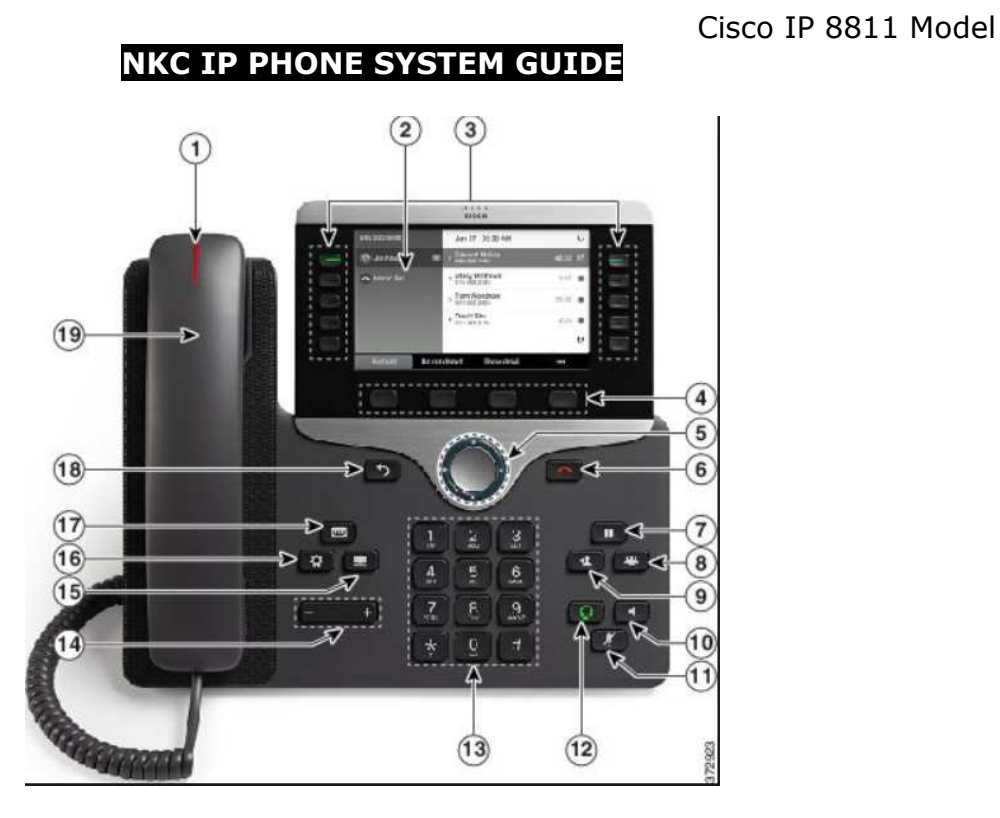

- 1. **Handset Light Strip** (indicates whether you have an incoming call (flashing red) or new voice message (steady red).
- 2. **Phone screen** shows information about your phone (phone/extension number, active call and line status, phone menu listings, etc.)
- 3. **Line Keys** (<u>Green Steady</u> = Active Call; <u>Green Flashing</u> = Held Call; <u>Amber</u> <u>Steady</u> = Do Not Disturb; <u>Amber Flashing</u> = Incoming Call; <u>Red Steady</u> = Shared Line or Line Status; <u>Red Flashing</u> = Line on Hold).
- 4. **Softkeys** (access to function displayed on screen above the softkey [New Call, Redial, CFwdALL, etc.], which will change depending on the function being performed at the time.
- 5. **Navigation Ring** (outer ring to scroll through menus) and **Select** (inner button to select menu items).
- 6. End call.
- 7. Hold call/Resume call.
- 8. Create **Conference Call**.
- 9. Transfer call.
- 10. **Speakerphone** (button lit when speaking hands-free).
- 11. Mute microphone on/off (button lit when Mute is on).
- 12. **Headset** on/off (button lit when Headset is on).

- 13. Dial pad.
- 14. **Volume** button (adjusts handset, headset, speakerphone volume [off-hook] and ringer volume [on-hook]).
- 15. Corporate Directory.
- 16. **Applications** button (access call history--placed, received, missed calls and phone settings, such as ringtones).
- 17. Voice Mail access.
- 18. **Back** (return to previous screen or menu).
- 19. Handset.

#### Placing a Call (Press **7** for Outside Line; all NKC sites can be called via 4digit in-house extension)

- <u>Handset</u>: <u>In-house</u>: Lift handset and dial 4-digit ID number. <u>Outside</u>: Lift handset, dial 7 and the phone number.
- <u>Speakerphone</u>: <u>In-house</u>: Press <u>Speaker</u>, Dial 4-digit ID #. <u>Outside</u>: Press <u>Speaker</u>, dial 7 and the phone number.
- <u>Headset</u>: Press <u>Headset</u> button or button on headset device and dial 7 and the phone number.
- **<u>Redial</u>**: Press <u>Redial</u> to call the last number dialed.
- **Corporate Directory:** Scroll to Intercom Directory to search for desired extension.
- <u>Applications</u>: Search Missed, Placed or Received Calls. Select listing and press Dial for in-house calls, or press Edit Dial and press 7 for Missed/Received outside calls.

# Answering a Call

- <u>Handset</u>: Lift handset or press Answer softkey.
- <u>Speakerphone</u>: Press <u>Speaker</u> or press <u>Answer</u>.
- <u>Headset</u>: Press button on headset device or press Headset key on phone.
- You can receive more than one call at a time (call waiting), however, only <u>one</u> call can be active (other calls are automatically placed on Hold). Use Hold/Resume to toggle between multiple calls.

# Ending a Call

- <u>Handset</u>: Return handset to cradle or press EndCall softkey.
- <u>Speakerphone</u>: Press Speaker or EndCall.
- <u>Headset</u>: Press button on headset device or EndCall.

# Using Hold and Resume

- <u>Place a call on hold</u>: Press Hold.
- <u>Remove call from hold</u>: Press Resume.

# Transferring Calls

 Press Transfer and dial the 4-digit extension you're transferring the call to. Press Transfer again, then hang up.

# Forwarding Calls to Cellphone

- Press CFwdALL, dial 7 and enter the cellphone number you want to forward all calls to.
- To cancel all call forwarding, press CFwdALL.

# **Conference Calls (System Feature)** (no charge for this phone system feature

manual conference call setup)

- 1. When on a call already in progress, press Conference Call button.
- 2. Enter phone number of the party you want to conference-in (if outside number, press 7 and dial phone #).
- 3. Once party answers, press Conference Call to connect all parties to conference call.
- 4. Repeat steps 1-3 to add additional parties (you may have up to 8 participants on a conference call).

# **Conference Calls (Pay-Per-Use)** (Patient Care Plan Calls, etc.)

NKC staff also has access to West Unified Communications pay-per-use conference call service that can be used when there are more than 3 (including self) participants and is used for NKC Plan of Care conference calls or conference calls with non-NKC participants. Contact IT Help Desk for further information.

# **SETTINGS** is where you'll change *Ringtones*, *Wallpaper Display*,

*Brightness/Contrast* (which you may need if using Wallpapers), and you can change the *Font Size* on this phone.

For **RECENT CALLS**, press *SETTINGS* and 1. You can view by *ALL CALLS* or *MISSED CALLS* and you can make calls using numbers on the list by selecting the black MORE key [...] with the dots for EDIT DIAL and press 7 to call an outside number from the list.

To change the background of the display (black/white photo options only).

- Press SETTINGS (icon that looks like a GEAR on left side of phone).
- Press 2 for SETTINGS again.
- Select 1 for WALLPAPER and you'll see the backgrounds appear on the display.
- Select the picture you want as your wallpaper, moving up/down using the round silver NAVIGATION key.
- Select Preview to see what the pic will look like and press SET to save it.